## Cuenta Sucursal

Folios Digitales°

PREMIUM

Crea una cuenta sucursal diferente a la principal para poder emitir dos o más comprobantes, cada uno con su serie y folio independiente.

## Por ejemplo:

🗖 blikon

Cuenta Principal emite Facturas con serie A y Folio 1 Cuenta Sucursal emite Nómina con serie N y Folio 1001.

Es importante mencionar que cada cuenta sucursal, requiere de un paquete de créditos individual.

Ingresa al Sistema Online en foliosdigitales.blikon.com y da click en el botón Ingresa al Sistema ubicado en el menú superior de la página. Im

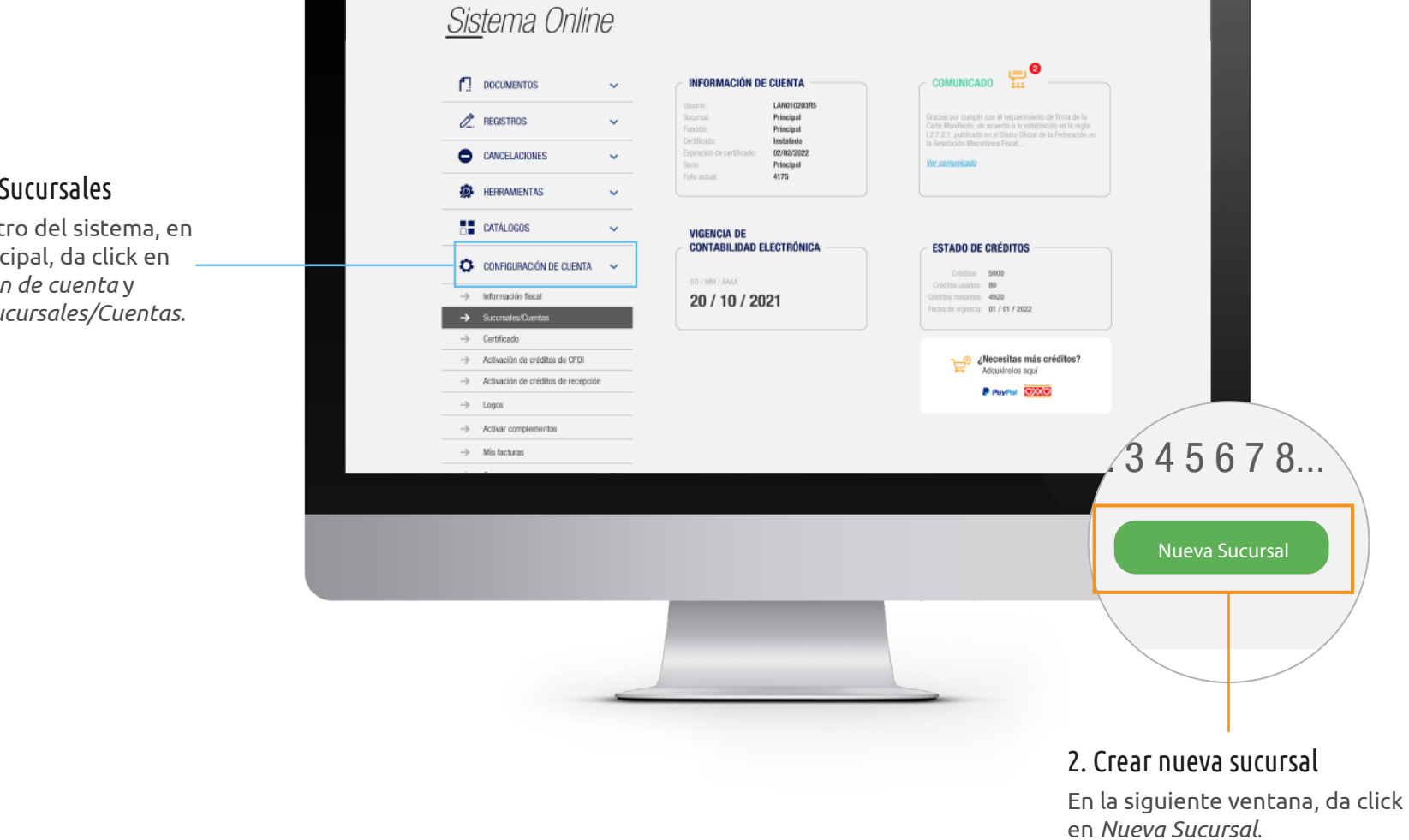

## 1. Ingresa a Sucursales

Una vez dentro del sistema, en el panel principal, da click en *Configuración de cuenta* y después a *Sucursales/Cuentas*.

Los campos de este apartado se llenarán conforme a la administración que requiere de la cuenta anexa.

1. Cuenta: Es el nombre con el que ingresas a dicha cuenta sucursal, es IMPORTANTE recordarlo.

2. Serie: Coloca una serie diferente a la que utiliza actualmente, por ejemplo "A".

3. No. De decimales: Número de decimales que utilizarás en tus importes.

*4. Domicilio de la sucursal: Podrás* declarar el domicilio de la misma siempre y cuando sea una sucursal física. Para este ejemplo no es necesario, ya que sólo estamos creando la sucursal para organizar mejor nuestros comprobantes.

5. Tipos de documentos por sucursal: Podrás habilitar los comprobantes a emitir por cada cuenta sucursal.

6. Permisos: Podrás habilitar los permisos que tendrá el usuario al ingresar a dicha cuenta sucursal.

7. Folio actual: Folio inicial para tu nueva cuenta sucursal.

9. Sucursal: Es el nombre con el que vas a identificar esta sucursal, es IMPORTANTE recordarlo.

9. Folio retenciones: Folio inicial para el comprobante de retenciones. (Si no emitirás dicho comprobante, puedes dejar el valor "0").

En automático se visualizará el registro en la tabla principal del apartado "Sucursales/Cuentas"

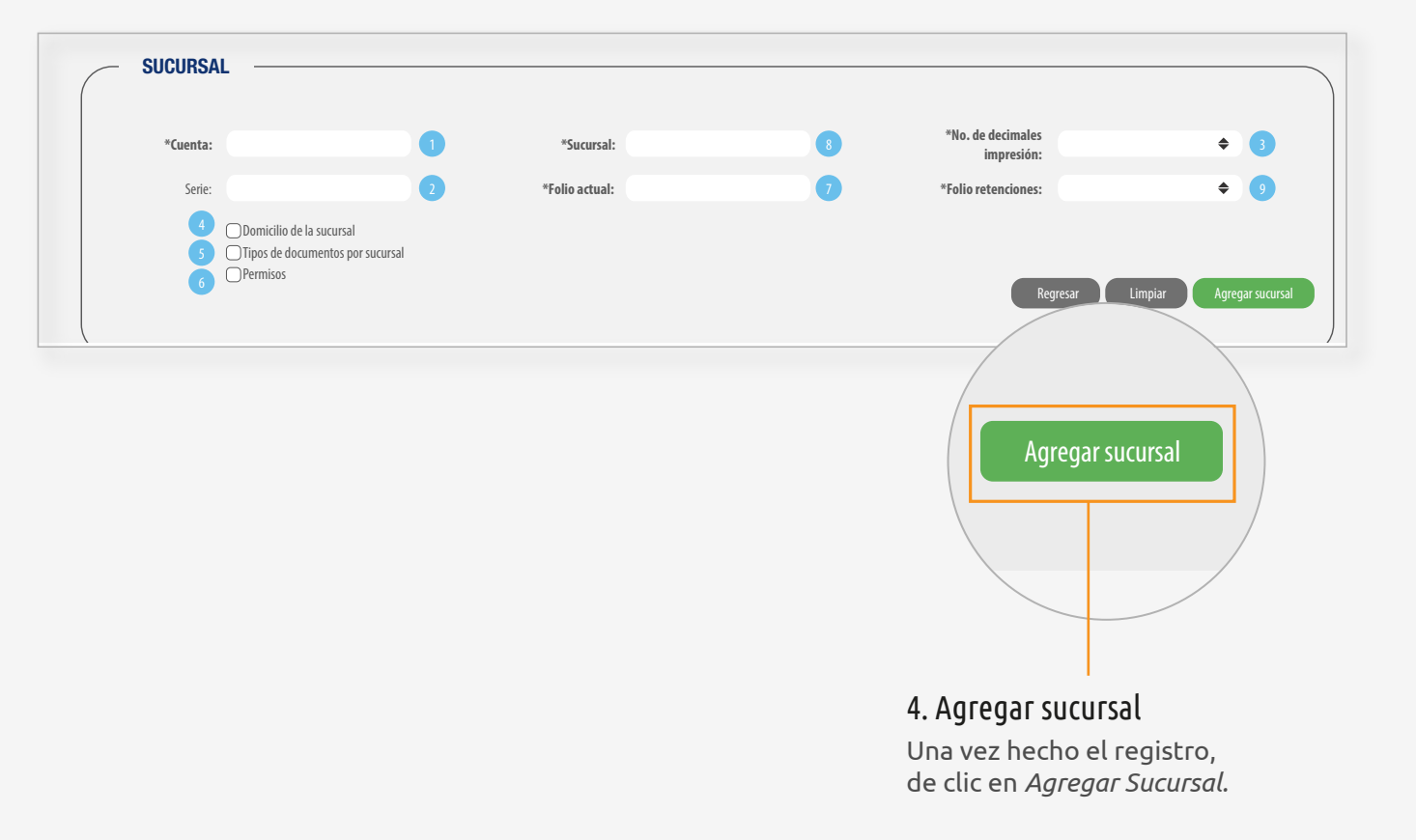

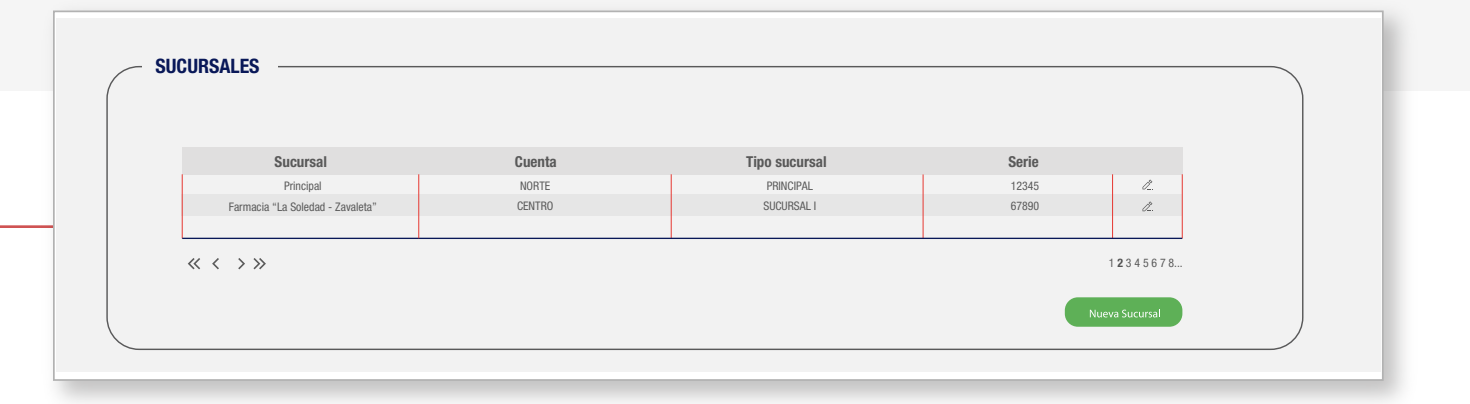

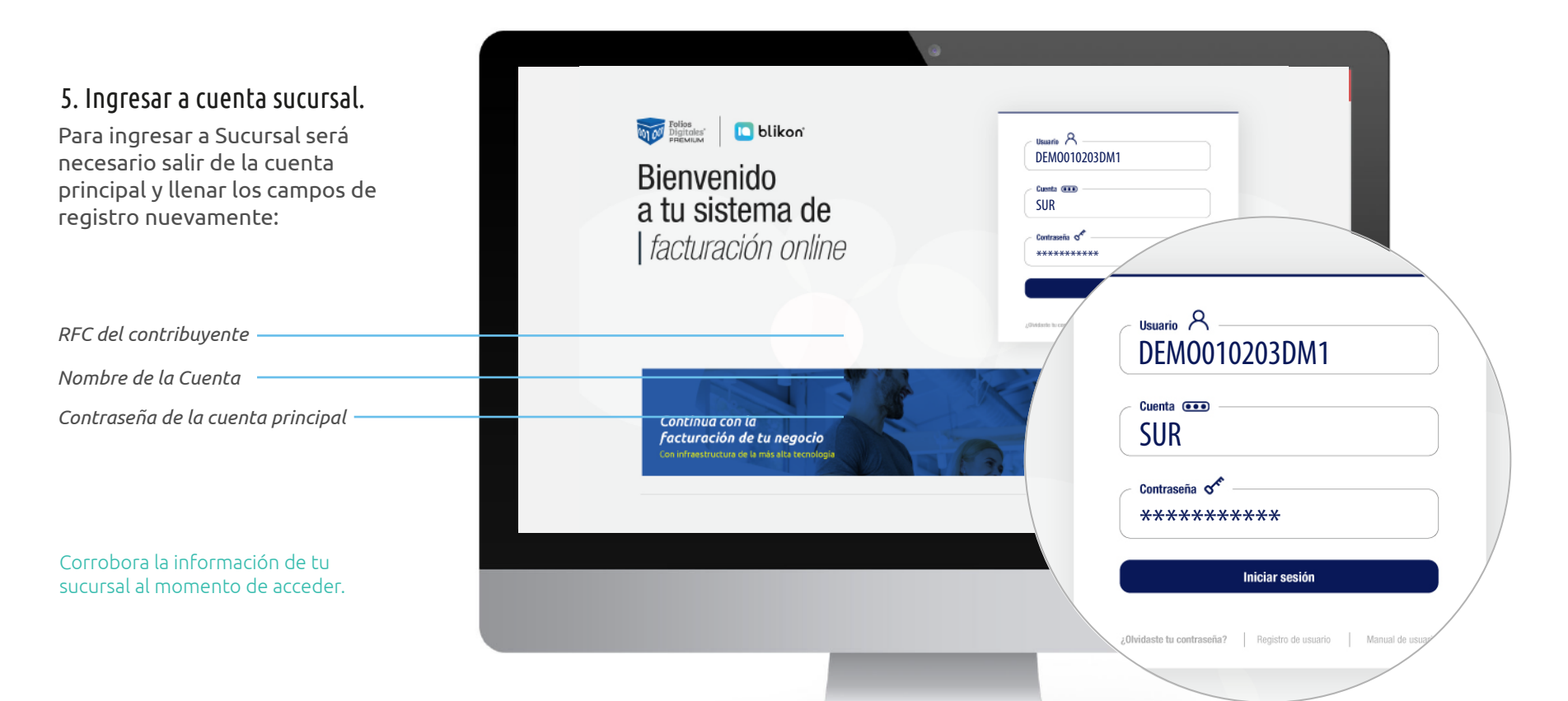

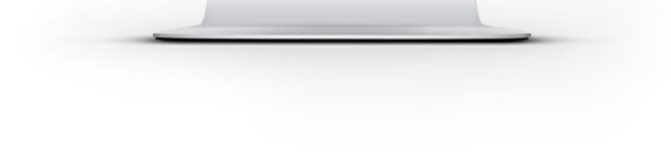

Recuerde que la cuenta no será su RFC sino la clave que haya escrito en este apartado:

|                      | ( North State Street     |   |                            |                                |                    |
|----------------------|--------------------------|---|----------------------------|--------------------------------|--------------------|
| * Cuenta:            | Nombre de la cuenta      |   | * Sucursal Nombre sucursal | * No. de decimales impresion : | Sin definir •      |
| Serie:               | Tipo deserie             |   | * Follo act ual: Follo     | * Follo ret en ciones:         | Folio de retención |
| * No. de dec Imales: | Sin definir              | * |                            |                                |                    |
|                      | Domicilio de la sucursal |   |                            |                                |                    |
|                      | Permisos                 |   |                            |                                |                    |
|                      |                          |   |                            |                                |                    |

Folios Digitales Premium<sup>®</sup> Los expertos en Facturación Electrónica